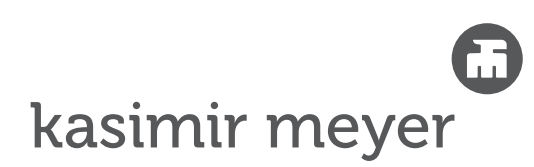

Kasimir Meyer AG Kapellstrasse 5 5610 Wohlen T 056 618 58 00 info@kasi.ch www.kasi.ch

## Anleitung InDesign-Daten «verpacken»

InDesign-File öffnen und sich vergewissern, dass alle Verknüpfungen im Status «OK» sind.

|      |         |                                   |                                                                                                    |                                                                                | × 1                                                                                         |
|------|---------|-----------------------------------|----------------------------------------------------------------------------------------------------|--------------------------------------------------------------------------------|---------------------------------------------------------------------------------------------|
| )• / | A 6-    | ICC-Profil                        |                                                                                                    |                                                                                |                                                                                             |
|      |         |                                   |                                                                                                    | 55.7%                                                                          |                                                                                             |
|      | Graustu | SchwarzECI)                       |                                                                                                    | 55.7%                                                                          |                                                                                             |
|      | Graustu | SchwarzECI)                       |                                                                                                    | 55.7%                                                                          |                                                                                             |
|      |         | 1 ▲ ↔<br>1 ↓ Graustu<br>1 Graustu | Image: Second state     ICC-Profil       Image: Second state     ICC-Profil       Image: Second | Image: Craustu         SchwarzEC)            Image: Craustu         SchwarzEC) | 1 ▲ 卷 ICC-Profil Ⅲ ⊡<br>1 S5.7%<br>1 Craustu SchwarzECD 55.7%<br>1 Graustu SchwarzECD 55.7% |

Anschliessend unter → «Datei» → «Verpacken...» auswählen:

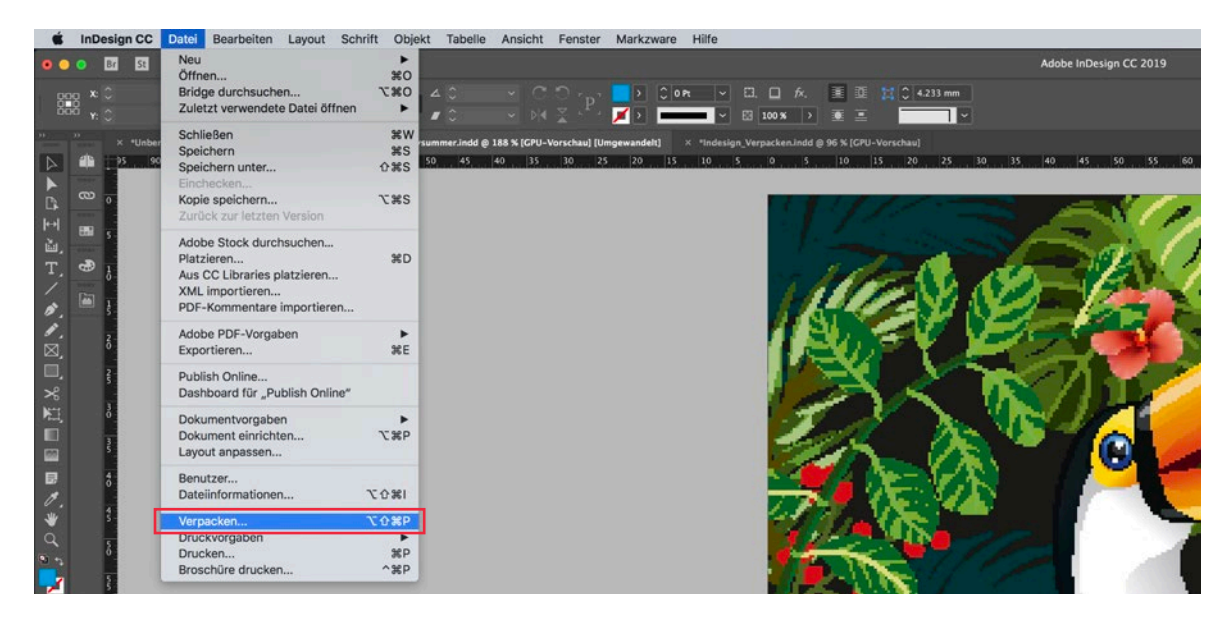

In der Übersicht sollten keine Warndreiecke (ausser bei RGB-Bildern) oder Fehler ersichtlich sein.

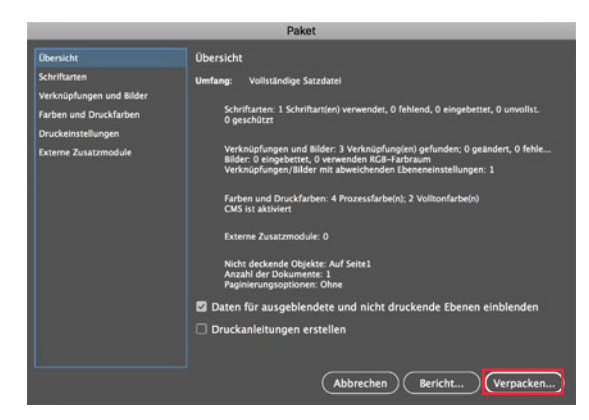

Anschliessend auf «Verpacken...» klicken

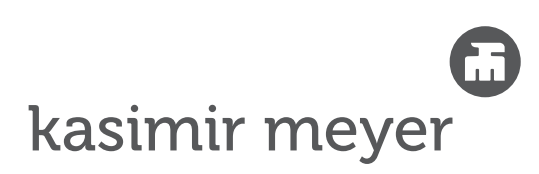

| 9 🔮                                                             | Verpackungsordner erstellen       |          |                     |
|-----------------------------------------------------------------|-----------------------------------|----------|---------------------|
| Sichern unter:                                                  | Kasi_Karte_happysummer Ordner     | <u> </u> |                     |
| iaga.                                                           |                                   |          |                     |
|                                                                 | Schreibtisch C                    |          | Q Suchen            |
| oriten                                                          |                                   |          |                     |
| Dateneingang                                                    |                                   |          |                     |
| Belichtungen                                                    |                                   |          |                     |
| A-Z                                                             |                                   |          |                     |
| Kasimir_Meyer_AG                                                |                                   |          |                     |
|                                                                 |                                   |          |                     |
|                                                                 |                                   |          |                     |
|                                                                 |                                   |          |                     |
|                                                                 |                                   |          |                     |
| Schriftarten kopieren (außer bei Aktivierung aus Adobe Fonts i  | und nicht von Adobe stammenden CJ | K-Sc     |                     |
| Verknüpfte Grafiken kopieren                                    |                                   |          |                     |
| Grafikverknüpfungen des Pakets aktualisieren                    |                                   |          |                     |
| Schrift und Verknüpf, von ausgebl, und nicht druckb. Inhalt ein | beziehen                          |          |                     |
|                                                                 |                                   |          |                     |
| PDF (Druck) einschließen     PDF-Vorgabe auswählen:             | [PDF/X-4:2008]                    | 0        |                     |
|                                                                 |                                   |          |                     |
| Anieitungen                                                     |                                   |          |                     |
| Bericht anzeigen                                                |                                   |          |                     |
| Neuer Ordner                                                    |                                   |          | Abbrechen Verpacken |

Einen neuen Ordner (z. B. auf dem Desktop) erzeugen und beachten, dass folgende Optionen aktiviert sind:

Der neue Ordner enthält danach 1 Indesign-File (.indd), 1 IDML-File (.idml), 1 Ordner «Links» (mit allen Verknüpfungen) und 1 Ordner «Document fonts» (mit allen Schriften).

## Diesen neu erstellten Ordner zippen

- → Mac: Rechtsklick auf Ordner → «[Ordnername] komprimieren»
- → Windows: Rechtsklick auf Ordner → «Senden an» → «ZIP-komprimierter Ordner»

Diese ZIP-Datei uns via WeTransfer (https://kasi.wetransfer.com) zukommen lassen.